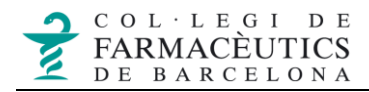

## Crear regles de SPAM a Mozilla Thunderbird

L'aplicació de webmail del cofb te un filtre antispam. Però si no treballem amb el webmail, si no que configurem el correu en un gestor de correu, hem de crear la regla que filtra els SPAMs. Per tal de fer-ho seguim les següents passes:

1. Fes clic en el botó de menú de l'aplicació i, a continuació, en **Filtres de missatges**.

| ordinador7@cofb.net                                                |                                                                                                    |                           |                            |                            |                                      |             |                         | <b>#</b> |  |  | ٥ |  |
|--------------------------------------------------------------------|----------------------------------------------------------------------------------------------------|---------------------------|----------------------------|----------------------------|--------------------------------------|-------------|-------------------------|----------|--|--|---|--|
| 🖓 Recupera 🖂 🖋 Redacta 🔤                                           | 🛛 Xat 🔚 Llibreta d'adreces 🛛 🤇                                                                                                    |                           |                            |                            | ♥ Crea filtres                       | de missatge |                         |          |  |  | ٩ |  |
| <ul> <li>✓ Safata d'entrada (158)</li> <li>■ Esborranys</li> </ul> | C ordinador7@cofb.net                                                                                                    |                           |                            | U Creatinities de missarge |                                      |             | 🔅 Paràmetres del compte |          |  |  | e |  |
| ✓ Enviats                                                          | 🖸 Llegeix els missatges                                                                                                    | 🖋 Redacta un missatge nou | <b>Q</b> , Cerca missatges | 🗑 Crea filtres de missatge | <b>⊷0</b> Xifratge d'extrem a extrer | n           |                         |          |  |  |   |  |
| <ul> <li>junk-mail</li> <li>sent-mail</li> </ul>                   | Configura un altre comp                                                                                                    | te                        |                            |                            |                                      |             |                         |          |  |  |   |  |
| > 🗅 Paperera<br>🗸 🛅 Carpetes locals                                | 🖻 Correu electrònic                                                                                                    | 🛗 Calendari               | Llibreta d'adreces         | 🖵 Xat                      | 🍤 Filelink                           | anals       | 🗐 Grups de discussió    |          |  |  |   |  |
| 前 Paperera<br>昭 Safata de sortida                                  |                                                                                                    |                           |                            |                            |                                      |             |                         |          |  |  |   |  |
|                                                                    | Importa d'un altre programa<br>El Thunderbird us permet importar missatges de correu, entrades de llibreta d'adreces, preferències i/o |                           |                            |                            |                                      |             |                         |          |  |  |   |  |

2. Fes clic en el botó **Nou**. Thunderbird mostrarà el quadre de diàleg *Regles de filtre.* 

| Filtres de missatge                                                                 |            |                  | -                 |                      | ×     |
|-------------------------------------------------------------------------------------|------------|------------------|-------------------|----------------------|-------|
| Filtres per a: 🖙 ordinador7@cofb.net                                                | ~          | ୍ଦ Cer           | ca els filtres    | ; pel nom            |       |
| Els filtres habilitats s'executen automàticament en l'ordre que s'indica a sota     | . 0e       | elements         |                   |                      |       |
| Nom del filtre                                                                      | Habilitat  |                  | <u>N</u> o        | u                    | ~     |
|                                                                                     |            |                  | Ē                 | dita                 |       |
|                                                                                     |            |                  |                   | primeix              |       |
|                                                                                     |            |                  | M <u>o</u> u a la | part sup             |       |
|                                                                                     |            |                  | <u>M</u> ou       | cap amu              |       |
|                                                                                     |            |                  | M <u>o</u> u      |                      | 1     |
|                                                                                     |            |                  | Mou a la          |                      | erior |
| Executa manualment els f <u>i</u> ltres seleccionats a la carpeta: 🛅 Trieu una carp | eta 🗙 Exec | uta a <u>r</u> a | Registr           | e de <u>l</u> s filt | res   |
|                                                                                     |            |                  |                   |                      |       |

3. En el camp **Nom del filtre**, escriu un nom identificatiu per al teu filtre.

4. Sota **Aplicar filtre quan**, per defecte tindrem dues marcades que són *En executar-lo manualment* i *En rebre missatges nous*, en el cas de no tindre alguna marcada, la marquem .

5. En el menú desplegable **En rebre el nou correu:**, tria *Filtrar abans de comprovar si el correu brossa*.

6. Triem una **propietat**, una **condició** i un **valor** per a cada regla que vulguis aplicar:

- A propietat escollirem *Assumpte*.
- A condició escollirem *és*.
- A valor introduirem X-Spam:Yes.

7. Escollirem com acció moure el missatge i seleccionarem la carpeta junk-mail (correu no desitjat).

8. Fem clic en el botó Acceptar.

| Regles de filtratge                                                                                                    | × |
|----------------------------------------------------------------------------------------------------|---|
| Nom del filtre:         Aplica el filtre:         ✓ En executar-lo manualment         ✓ En rebre missatges nous:         Filtra abans de comprovar si és correu brossa         ✓ En grxivar         Després d'enviar         Periòdicament, cada 10 minuts |   |
| Tots els següents Qualsevol dels següents Tots els missatges   Remitent  és X-Spam:Yes + -                                                                                                    |   |
| Mou el missatge a                                                                                                    | f |
| D'acord Cancel·la                                                                                                    | 1 |

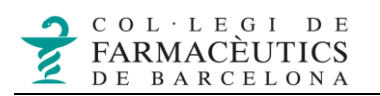

9. En el quadre de dialogo Filtres de missatges, fes clic en el botó Executar ara si vols que Thunderbird apliqui el nou filtre als missatges que ja has rebut. El filtre s'aplica automàticament a tots els missatges entrants després d'haver guardat.

| (5) Filtres de missatge                                                          |                                                                                                    | – 🗆 X                          |
|----------------------------------------------------------------------------------|----------------------------------------------------------------------------------------------------|--------------------------------|
| Filtres per a: 🆙 ordinador7@cofb.net                                             | マ Cer                                                                                                    | ca els filtres pel nom         |
| Els filtres habilitats s'executen automàticament en l'ordre que s'indica a sota. | 1 element                                                                                                    |                                |
| Nom del filtre                                                                   | Habilitat                                                                                                    | <u>N</u> ou 🗸                  |
| SPAM                                                                             | <ul> <li>Image: A set of the set of the</li></ul> | Eulian                         |
|                                                                                  |                                                                                                    |                                |
|                                                                                  |                                                                                                    | S <u>u</u> primeix             |
|                                                                                  |                                                                                                    |                                |
|                                                                                  |                                                                                                    | Mou a la part superior         |
|                                                                                  |                                                                                                    | <u>M</u> ou cap amunt          |
|                                                                                  |                                                                                                    | M <u>o</u> u cap avall         |
|                                                                                  |                                                                                                    | Mou a la part <u>i</u> nferior |
|                                                                                  |                                                                                                    |                                |
| Executa manualment els filtres seleccionats a la carpeta:                        | ✓ Executa a <u>r</u> a                                                                                                    | Registre de <u>l</u> s filtres |
|                                                                                  |                                                                                                    |                                |